## **IS-380**

# 網路告警觸發器

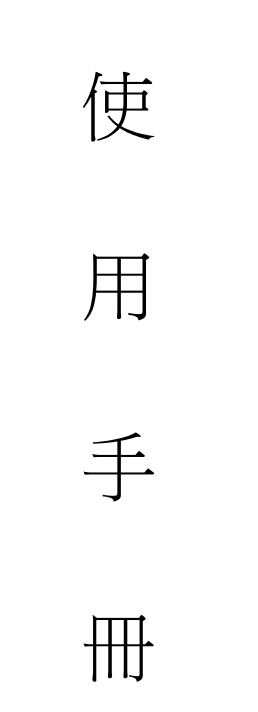

# 大鼎電腦資訊股份有限公司

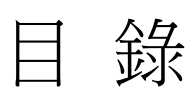

| 主體尺寸                             | 1               |
|----------------------------------|-----------------|
| 產品包裝內容:                          | 1               |
| 面板功能說明:                          | 2               |
| IS Music/Audio Server 與 IS-380   | 3               |
| Web 畫面                           | 4               |
| 設定主畫面                            | 5               |
| Network (網路環境)                   | 6               |
| SIP Setting                      | 9               |
| Switch Setting (聲音輸出相關設定)        | 10              |
| Update                           | 11              |
| System Authority(變更帳號與密碼)        | 15              |
| Reboot (重啟設備)                    | 16              |
| IS-380搭配IS-Audio/Music server的設定 | 17              |
|                                  | 主體尺寸<br>產品包裝內容: |

1. 主體尺寸

(L) 17 X (W) 14.5 X (H) 3.9 cm

### 2. 產品包裝內容:

2.1 IS-380 主機 X1

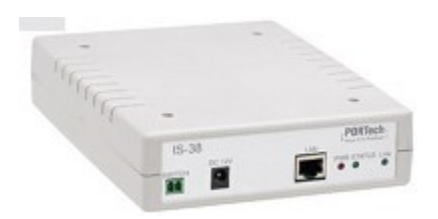

2.2 乙太網路線 2M X 1

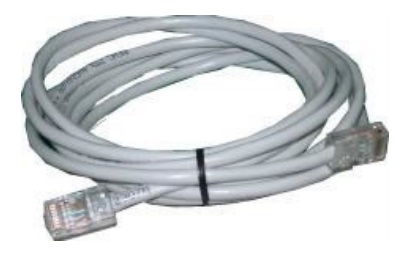

2.3 Power Adaptor (output : DC 12V -- 1A) X 1

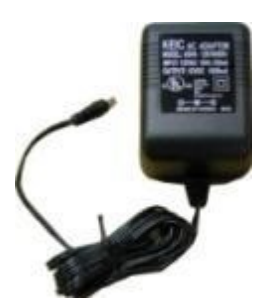

3. 面板功能說明:

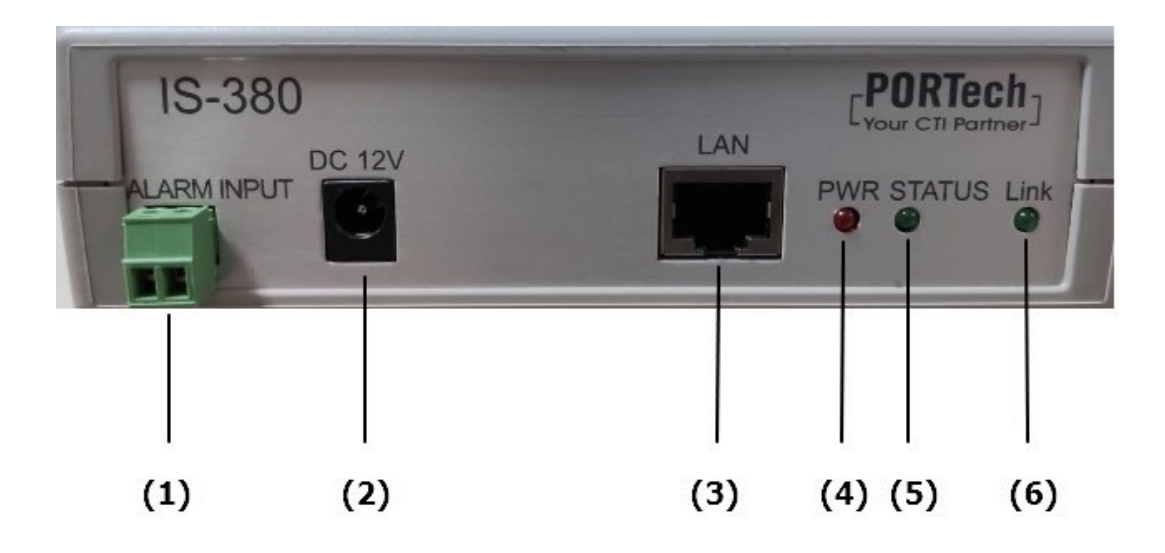

- (1) ALARM INPUT: 乾接點輸入; 可透過該接點連接到有乾接點輸出的設備
- (2) DC 12V: 電源輸入接口
- (3) LAN: 網路連接口;插入網路線建立網路連線
- (4) PWR: 電源指示燈
- (5) STATUS: 聲音輸出狀態指示燈;
   間隔 3秒閃爍一次: 代表已連線 IS Music/Audio Server 連續閃爍: 代表乾接點輸入已被觸發 熄滅: 代表目前尚未連線 IS Music/Audio Server
- (6) Link:網路連接指示燈

# **4. IS Music/Audio Server**與 **IS-380** 以及感測觸發裝置連結示意圖

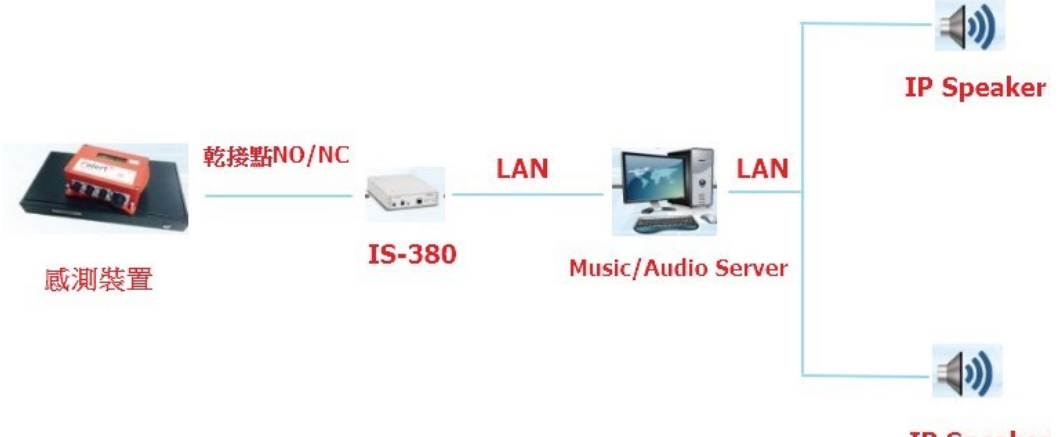

**IP Speaker** 

### 5. Web 畫面

- 步驟 1: 開啟 IE瀏覽器(或其他瀏覽器軟體),在網址欄位輸入 [http://192.168.0.100]
- 步驟 2: 進入[Login WEB]畫面,請輸入[Username & Password (預設值: username: voip, Password: 1234)]欄位資料後,按[OK]按鍵,系統確認密碼無誤後, 即可登入設備管理畫面(如下圖

| he server 192<br>nd password                   | .168.0.100 at Embedded WEB Server requires a username                                                         |
|------------------------------------------------|----------------------------------------------------------------------------------------------------|
| Varning: This<br>ent in an inse<br>onnection). | server is requesting that your username and password be<br>cure manner (basic authentication without a secure |
|                                                | voip  ••••  Remember my credentials                                                                           |
|                                                | Remember my credentials                                                                                       |

步驟 3: 完成登入系統,即可看到[System Information]畫面,提供查看 Model Name(型號)、Firmware Version(韌體版本)、Codec Version(Codec版本)等資料(如下圖示)

#### IS-380 v1.271a1 Your CTI Partner Model Description: IP Speaker for LAN Vocal PA System. Firmware Version: Mon Sep 23 12:07:30 2019 Network ... Codec Version: Thu Jul 29 11:15:45 2010 SIP Setting ... 150, Shiang-Shung N.Road., Taichung, Taiwan, R.O.C. Contact Address: Update ... Tel: 886-4-23058000 Fax: 886-4-23022596 System Authority E.mail sales@portech.com.tw Save Change Web Site: http://www.portech.com.tw. Reboot

© 2016 PORTech Communications Inc.

# 6. 設定主畫面

提供下列功能選項 Network (網路環境)、SIP Setting (註冊環境) 、System Auth. (變更帳號與密碼)、Save Change (儲存 變更)、Update (韌體升級)、Reboot (重啟設備)。

#### 6.1 功能項目說明

| Your CTI Partner | IS-380 v1.271a1    |                                                     |  |
|------------------|--------------------|-----------------------------------------------------|--|
|                  | Model Description: | IP Speaker for LAN Vocal PA System.                 |  |
| Network          | Firmware Version:  | Mon Sep 23 12:07:30 2019                            |  |
|                  | Codec Version:     | Thu Jul 29 11:15:45 2010                            |  |
| SIP Setting      | Contact Address:   | 150, Shiang-Shung N.Road., Taichung, Taiwan, R.O.C. |  |
| Update           | Tel:               | 886-4-23058000                                      |  |
| System Authority | Fax:               | 886-4-23022596                                      |  |
|                  | E.mail             | sales@portech.com.tw                                |  |
| Save Change      | Web Site:          | http://www.portech.com.tw.                          |  |
| Reboot           |                    |                                                     |  |
|                  |                    | © 2016 PORTech Communications Inc.                  |  |

- Network:Network(網路環境)項目,提供Status(網路狀態),WANSetting (WAN 網路設定),SNTP Setting(校時設定)
- 2 SIP Settings : Port Setting (SIP和 RTP埠設定), Switch Setting (連線IS Audio Server相關設定)
- Update : Update (韌體升級)項目,提供 New Firmware (韌體升級), Default Settings (回復原廠設定)功能選項。
- 4. System Authority: System Auth (變更帳號與密碼)功能選項,提供變更使用者 帳號與密碼資料。
- 5. Save Change: Save Change (儲存變更)功能選項,提供儲存變更環境設定。
- 6. Reboot: Reboot (重啟設備)項目,提供重啟設備功能。

# 7. Network (網路環境)

### 7.1 Status (網路狀態)

Network Status (網路狀態)畫面,顯示目前網路環境狀態資料(如下圖示)。

| P     |        | Ti Partner |
|-------|--------|------------|
| Netw  | /ork   |            |
| Stat  | JS     |            |
| WAN   | V Set  | ting       |
| SNT   | P Se   | ttings     |
| SIP 9 | Settin | igs        |
| Upda  | ate    |            |
| Syste | em Au  | uthority   |
| Save  | Cha    | nge        |
| Rebo  | ot     |            |

### Net Status

| Master  | WAN Interface |
|---------|---------------|
| Туре    | DHCP Client   |
| IP      | 192.168.0.127 |
| Mask    | 255.255.255.0 |
| Gateway | 192.168.0.254 |
| MAC     | 00037E0152F9  |
|         |               |

| 欄 位     | 說                     | 明 |
|---------|-----------------------|---|
| Master  | 顯示網路接口 (WAN埠) 的網路環境資料 |   |
| Туре    | 顯示目前的網路連線方式。          |   |
| IP      | 顯示設定或取得之網路位址資料。       |   |
| Mask    | 顯示設定或取得之子網路遮罩資料。      |   |
| Gateway | 顯示設定或取得之預設閘道資料。       |   |
| MAC     | 顯示本機 WAN之 MAC位置資料     |   |

### 7.2 WAN Setting (WAN網路設定)

WAN Setting (WAN網路設定)畫面,提供 WAN的網路連線方式。

| PORTech<br>Your CTI Partner | WAN Setting |                              |  |  |
|-----------------------------|-------------|------------------------------|--|--|
|                             |             | WAN Setting                  |  |  |
| Network                     | IP Type     | Fixed IP ODHCP Client OPPPoE |  |  |
| Status                      | Master IP   | 192.168.0.100                |  |  |
| WAN Setting                 | Mask        | 255.255.255.0                |  |  |
| SNTP Settings               | Gateway     | 192.168.0.254                |  |  |
| SIP Settings                | DNS Server1 | 168.95.192.1                 |  |  |
| Update                      | DNS Server2 | 168.95.1.1                   |  |  |
| System Authority            | MAC         | 00037e0152f9                 |  |  |
| Save Change                 | Host Name   | IS-0152F9                    |  |  |
| Reboot                      |             |                              |  |  |
|                             |             | PPPoE Setting                |  |  |
|                             | User Name   |                              |  |  |
|                             | Password    |                              |  |  |
|                             |             | Submit Reset                 |  |  |

| WAN Setting   | 提供設定 WAN埠網路環境資料                             |
|---------------|---------------------------------------------|
| IP Type       | 預設為 DHCPClient;網路模式。提供 FixedIP(固定 IP), DHCP |
|               | Client (自動取得 IP), PPPoE (撥接 PPPoE)模式。       |
|               | Fixed IP (固定 IP): 採用手動自行設定 IP位址。DHCP        |
|               | Client (自動取得 IP): 採用自動取得IP位址。               |
|               | PPPoE(撥接 PPPoE): 採用 PPPoE撥接方式。              |
| IP            | 顯示 IP位址資料。顯示目前取得或設定IP位址資料                   |
| Mask          | 顯示子網路遮罩資料。顯示目前取得或設定子網路遮罩位址資料                |
| Gateway       | 顯示預設閘道資料。顯示目前取得或設定預設閘道位址資料                  |
| DNS Server1   | 預設為 168.95.192.1; 顯示目前取得或設定第 1順位 DNS伺服器     |
|               | 位址資料;可以輸入 IP或 Domain Name位址                 |
| DNS Server2   | 預設為 168.95.1.1;顯示目前取得或設定第 2順位 DNS伺服器位       |
|               | 址資料;可以輸入 IP或 Domain Name位址                  |
| MAC           | 顯示本機 WAN之 MAC位置資料                           |
| PPPoE Setting | 提供設定 PPPoE撥接帳號資料                            |
| User Name     | 設定撥接帳號名稱資料,可以輸入數字或字串                        |
| Password      | 設定撥接帳號密碼資料,可以輸入數字或字串                        |
| Submit [按鍵]   | 執行儲存變更設定。                                   |
| Reset [按鍵]    | 清除已輸入之資料。                                   |

### 7.3 SNTP Setting (校時設定)

SNTP Setting (校時設定)畫面,提供設定校正時間之伺服器位址及校時時間。

| Your CTI Partner           | SNTP Settings     |                             |
|----------------------------|-------------------|-----------------------------|
| Network Status WAN Setting | SNTP:             | ● On ○ Off                  |
| SNTP Settings              | Primary Server:   | time.windows.com            |
| SIP Settings               | Secondary Server: | 208.184.49.9                |
| Update                     | Time Zone:        | GMT + V 08 V : 00 V (hh:mm) |
| System Authority           | Sync. Time:       | 0 : 6 : 0 (dd:hh:mm)        |
| Save Change                |                   |                             |
| Reboot                     |                   | Submit Reset                |

| 欄 位            | 說                             | 明       |
|----------------|-------------------------------|---------|
| SNTP           | 預設為 On (啟動);校時功能。當設定為 Of      | f(關閉)時, |
|                | 關閉校時功能。                       |         |
| Primary Server | 預設為 time.windows.com; 第一順位校時伺 | 服器位址。可  |
|                | 以輸入 IP或 Domain Name位址。        |         |
| Secondary      | 預設為 208.184.49.9;第二順位校時伺服器位   | Ž址。可以輸  |
| Server         | 入 IP或 Domain Name位址           |         |
| Time Zone      | 預設為 GMT + 08:00 (hh:mm);時區資料。 |         |
| Sync. Time     | 預設為 1:00:00 (1天);校時時間。每隔多久    | 時間與主機   |
|                | 連線進行時間校正。                     |         |
| Submit [按鍵]    | 執行儲存變更設定。                     |         |
| Reset [按鍵]     | 清除已輸入之資料。                     |         |

### 8. SIP Setting

8.1 Port Setting (SIP埠設定)

Port Setting (SIP埠設定)畫面,提供設定SIP通訊埠位置資料。

| FORTech<br>Your CTI Partner | Ports Setting |                   |  |
|-----------------------------|---------------|-------------------|--|
|                             | SIP Port      | 5060 (1024~59999) |  |
| Network                     |               |                   |  |
| SIP Setting                 |               | Submit Reset      |  |
| Port Setting                |               |                   |  |
| Switch Setting              |               |                   |  |
| Update                      |               |                   |  |
| System Authority            |               |                   |  |
| Save Change                 |               |                   |  |
| Reboot                      |               |                   |  |
|                             |               |                   |  |
|                             |               |                   |  |

| 欄位          | 說                   | 明 |
|-------------|---------------------|---|
| SIP Port    | 預設為 5060;設定 SIP埠位置。 |   |
| Submit [按鍵] | 執行儲存變更設定。           |   |
| Reset [按鍵]  | 清除已輸入之資料。           |   |

# 9. Switch Setting (聲音輸出相關設定)

提供連結 IS Music/Audio Server及觸發模式等相關設定

| Network          |
|------------------|
| SIP Setting      |
| Port Setting     |
| Switch Setting   |
| Update           |
| System Authority |
| Save Change      |
| Reboot           |

### Switch Setting

2020-03-02 09:33

| Channel   |                                   |                                           |  |  |                    |
|-----------|-----------------------------------|-------------------------------------------|--|--|--------------------|
| Active    | Yes                               | No                                        |  |  |                    |
| SID       | IS-0168BA-0                       |                                           |  |  |                    |
| Debounce  | 200 (range:20~5000ms, step:20ms.) |                                           |  |  |                    |
| LED Alert | Open                              | Open • Short (will be changed by server.) |  |  |                    |
| Name      |                                   |                                           |  |  | (site description) |
| Server    |                                   |                                           |  |  |                    |
| Status:   | Not Registered, open              |                                           |  |  |                    |

| submit | reset |
|--------|-------|
|        |       |

| 欄         | 位 | 說                                     | 明                       |
|-----------|---|---------------------------------------|-------------------------|
| Active    |   | 預設為 No;設定是否啟用連線                       | IS Music/Audio Server   |
| SID       |   | 系統自動配發設備的 ID                          |                         |
| Debounce  |   | 預設為 200ms;設定觸發接點的 200ms,則觸發持續時間低於 200 | 」反彈跳時間,若預設為<br>ms則判定無觸發 |
| LED Alert |   | 預設為 Short;設定面板上 STA                   | TUS LED 閃爍的觸發模式         |
| Name      |   | 定義設備於 IS Music/Audio Serv             | er上面的顯示名稱               |
| Server    |   | 設定 IS Music/Audio Server的 IP          | 位置及埠號                   |
| Status    |   | 顯示目前設備是否連接上 IS M<br>點的狀態              | usic/Audio Server 及乾接   |

# 10. Update

10.1 New Firmware (韌體升級)

| Your CTI Partner  | Update Firmware                           |            |
|-------------------|-------------------------------------------|------------|
|                   | Ver = v1.130, GZ = r4IPA,x1, PCB = IS640. | <u>8</u> 1 |
| Network           | Code Type: RISC V                         |            |
| SIP Settings      | File Location:                            | Browse     |
| STUN Setting      | Qubmit Depart                             |            |
| Update            | Submit                                    |            |
| New Firmware      |                                           |            |
| Default Settings  |                                           |            |
| System Authority  |                                           |            |
| Save Change       |                                           |            |
| Reboot            |                                           |            |
|                   |                                           |            |
| Code Type      預設 | 為 Risc (.gz)。選擇欲更新之檔案類型。提供                | Risc (系統訂  |

| Code Type        | 預設為 Risc (.gz)。選擇欲更新之檔案類型。提供 Risc (系統韌 體.gz)及 DSP (DSP韌體.ds)更新二種方式。 |
|------------------|---------------------------------------------------------------------|
| File<br>Location | 輸入欲更新之檔案位置及名稱或按[Browse]按鍵,選擇檔案資料;<br>欲執行更新之檔案版本名稱。                  |
| Submit[按鍵]       | 執行儲存變更設定。                                                           |
| Reset [按鍵]       | 清除已輸入之資料。                                                           |

步驟 1: 在主畫面,點選[Updte→New Firmware]項目後,即可進入[Update Firmware]畫面,設定欲更新之版本資料,選擇 Code Type: Risc後,設定 File Location資料,請按[Broswe]按鍵(如下圖示)。

### Update Firmware

Ver = v1.130, GZ = r4IPA,x1, PCB = IS640.

| Code Type: RISC | $\checkmark$ |
|-----------------|--------------|
| File Location:  | Browse       |
|                 |              |
|                 | Submit Reset |

步驟 2: 進入[選擇檔案]畫面,選擇欲更新之[gz]檔案[例如: VP5110\_70105.gz] 後, 按[open]按鍵(如下圖示),即可回到主畫面。

|                                                                          |                       |                   |            | •        |
|--------------------------------------------------------------------------|-----------------------|-------------------|------------|----------|
| Downloads 4                                                              | Name                  | Date modified     | Туре       | Size     |
| 🔠 Recent Places                                                          | f4Mv10x1_S0_L0_2N149A | 1/28/2015 9:09 AM | WinRAR ??? | 1,149 KB |
| J Libraries<br>Documents<br>J Music<br>Pictures E<br>Videos<br>Homegroup | Ξ                     |                   |            |          |
|                                                                          |                       |                   |            |          |
| Computer                                                                 |                       |                   |            |          |

步驟 3: 回到[Update Firmware]畫面,其中[File Location]欄位有欲更新之資料, 如果確認無誤;欲開始執行更新,請按[Submit]按鍵(如下圖示)。

### Update Firmware

Ver = v1.130, GZ = r4IPA,x1, PCB = IS640.

| Code Type:     | RISC V                         |        |
|----------------|--------------------------------|--------|
| File Location: | C:\gz\f4Mv10x1_S0_L0_2N149A.gz | Browse |
|                |                                |        |
|                | Submit Reset                   |        |

步驟 4: 進入[訊息提示]畫面,告知[在執行版本更新時,請勿任意拔除電源設備, 更新時間約 3分鐘] (如下圖示)。

### Note Information

Waiting Message waiting for system updating & rebooting...

步驟 5: 完成更新韌體後,隨即回到主畫面,請按一下[重新整理(F5)]按鈕,即可進行其他設定。

10.2 Default Setting (回復原廠設定)

Restore Default Setting (回復原廠設定)畫面,提供清除所有變更設定之資料內容 (不包含 Network裡面的資料),回復原廠設定值;執行後會自動重新啟動系統。

| Your CTI Partner | Restore Default Settings          |
|------------------|-----------------------------------|
| Network          |                                   |
| SIP Settings     | Restore default settings: default |
| Update           |                                   |
| New Firmware     |                                   |
| Default Settings |                                   |
| System Authority |                                   |
| Save Change      |                                   |
| Reboot           |                                   |
|                  |                                   |
|                  |                                   |
|                  |                                   |

| 欄 位          | 說          | 明         |
|--------------|------------|-----------|
| Restore [按鍵] | 清除所有變更設定資料 | ·回復原廠設定值。 |

步驟 1: 在主畫面,點選[Update→Default Setting]項目後,即可進入[Restore Default Settings]畫面,欲執行回復預設值,請按[Restore]按鍵,即可清除 所有設定值,並自行重新啟動設備(如下圖示)。

### **Restore Default Settings**

Restore default settings: default

步驟 2: 進入訊息提示畫面,完成清除設定值,並重新啟動系統中,請稍侯(如下圖示)。

### Note Information

#### Booting

Please wait for a moment while rebooting ...

步驟 3: 完成開機後,隨即回到主畫面,請按一下[重新整理(F5)]按鈕,即可進行 其他設定。

# 11. System Authority(變更帳號與密 碼)

### 11.1 設定變更系統帳號及密碼

| PORTech<br>Your CTI Partner | System Authori      | ity          |
|-----------------------------|---------------------|--------------|
| Network                     | New username:       |              |
| SIP Settings                | New password:       |              |
| Update                      | Confirmed password: |              |
| System Authority            |                     |              |
| Save Change                 | Su                  | bmit Reset   |
| Reboot                      |                     |              |
| 欄位                          | 說                   | 明            |
| New username                | 輸入新的使用者名稱資料         | 料。可以輸入數字或字串。 |
| New password                | 輸入新的密碼資料。可          | 以輸入數字或字串。    |
| Confirmed password          | 輸入確認密碼資料。可          | 以輸入數字或字串。    |
| Submit [按鍵]                 | 執行儲存變更設定。           |              |
| Reset [按鍵]                  | 清除已輸入之資料。           |              |

\* 變更欲調整之資料後,按[Submit]按鍵完成儲存設定,選擇主選單之 [SaveChange] 項目,執行儲存變更設定,系統會自動重新啟動 \*

11.2 Save Change

Save Changes (儲存變更)畫面,提供儲存變更設定,並會自動重新啟動系統。

|   | Your CTI Partner | Save Changes       |  |
|---|------------------|--------------------|--|
| [ | Network          | Save Changes: Save |  |
|   | SIP Settings     |                    |  |
| [ | Update           |                    |  |
| [ | System Authority |                    |  |
| Γ | Save Change      |                    |  |
|   | Reboot           |                    |  |
| Ĩ | 欄位               | 說明                 |  |
| ſ | Save [按鍵]        | 執行儲存變更設定。          |  |

# 12. Reboot (重啟設備)

12.1 Reboot System (重啟設備)畫面,提供手動執行重新啟動設備。

| Your CTI Partner |  |  |  |  |  |
|------------------|--|--|--|--|--|
| Network          |  |  |  |  |  |
| SIP Settings     |  |  |  |  |  |
| Update           |  |  |  |  |  |
| System Authority |  |  |  |  |  |
| Save Change      |  |  |  |  |  |
| Reboot           |  |  |  |  |  |

### Reboot System

| Reboot system: | Reboot |
|----------------|--------|
|----------------|--------|

步驟 1: 在主畫面,點選[Reboot]項目後,即可進入[Reboot System]畫面,欲重 新啟動系統,請按[Reboot]按鍵(如下圖示)。

### Reboot System

Reboot system: Reboot

| 欄           | 位 | 說         | 明 |
|-------------|---|-----------|---|
| Reboot [按鍵] |   | 執行重新啟動設備。 |   |

步驟 2: 進入訊息提示畫面,即表示系統重新啟動中,請稍侯(如下圖示);此時 勿任意拔除電源設備。

### Note Information

#### Booting

Please wait for a moment while rebooting ...

步驟 3: 完成開機後,隨即回到主畫面,請按一下[重新整理(F5)]按鈕,即可進行 其他環境設定。

## 13. IS-380搭配IS-Audio/Music server

的設定

步驟1: 進入IS-380 WEB設定中的"SIP Setting"-> "Switch Setting" 步驟2: 設定以下4個選項,

Active:將Active選擇"Yes" LED Alert:設定IS-380的STATUS LED燈號於 "Open"(NC->NO)或者 "Short"(NO->NC)的狀態下快速閃爍,代表此時IS-380已被觸發 Name:設定IS-380於IS-Audio/Music server下所顯示的名稱 Server:設定IS-Audio/Music server的IP address 及埠號(預設為6060)

步驟3: 點選 "submit" -> "Save Change" 儲存設定重新啟動裝置

| Your CTI Partner               | Switch          | Switch Setting                                   |                    |  |  |  |  |  |
|--------------------------------|-----------------|--------------------------------------------------|--------------------|--|--|--|--|--|
|                                | 2020-06-05 1    | 2020-06-05 10:47                                 |                    |  |  |  |  |  |
| Network                        |                 | Channel                                          |                    |  |  |  |  |  |
| SIP Setting                    | Active          | ● Yes ○ No                                       |                    |  |  |  |  |  |
| Port Setting<br>Switch Setting | SID<br>Debounce | IS-0168BA-0<br>200 (range:20~5000ms, step:20ms.) |                    |  |  |  |  |  |
| Update                         | LED Alert       | ○ Open ● Short (will be changed by server.)      |                    |  |  |  |  |  |
| System Authority               | Name            | alarm device                                     | (site description) |  |  |  |  |  |
| Save Change                    | Server          | 192.168.0.46:6060                                |                    |  |  |  |  |  |
| Reboot                         | Status:         | Not Registered, open                             |                    |  |  |  |  |  |
|                                |                 | submit reset                                     |                    |  |  |  |  |  |

步驟 4: 重啟設定後,可在IS Audio/Music Server 的"status"清單中看到剛設定的 IS-380,上線名稱 是"alarm device" 並顯示目前狀態是"Open"或"Short"

| JIS Music   | /Audio Server 1.2 | 50 - (May 7 2020 | ), 10:12:<br>In | 45)      |               |             | 2.10   |          |     | ×       |
|-------------|-------------------|------------------|-----------------|----------|---------------|-------------|--------|----------|-----|---------|
| Status P    | laylist Group Ev  | ent Console      | 'P              |          |               |             |        |          |     |         |
| user        | site              | sid              | voice           | switch   | sip addr      |             | status | rtp addr | rto | e       |
| <b>1</b> 01 | alarm device      | IS-0168BA-0      | -               | open     | 192.168.0.102 | 2:5060      |        |          |     | 2       |
|             |                   |                  |                 |          |               |             |        |          |     | +       |
|             |                   |                  |                 |          |               |             |        |          |     |         |
|             |                   |                  |                 |          |               |             |        |          |     |         |
|             |                   |                  |                 |          |               |             |        |          |     | +       |
|             |                   |                  |                 |          |               |             |        |          |     |         |
|             |                   |                  |                 |          |               |             |        |          |     |         |
|             |                   |                  |                 |          |               |             |        |          |     | +       |
|             |                   |                  |                 |          |               |             |        |          |     |         |
|             |                   |                  |                 |          |               |             |        |          |     | _       |
|             |                   |                  |                 |          |               |             |        |          |     | +       |
|             |                   |                  |                 |          |               |             |        |          |     |         |
|             |                   |                  |                 |          |               |             |        |          |     | _       |
|             |                   |                  |                 |          |               |             |        |          |     | $\pm$   |
|             |                   |                  |                 |          |               |             |        |          |     |         |
|             |                   |                  |                 |          |               |             |        |          |     |         |
|             |                   |                  |                 |          |               |             |        |          |     |         |
| 4           |                   |                  |                 |          |               |             |        |          |     |         |
| 2020/06/05  | 13:09:13 VD: 1/   | 200 HTTP: 8      | 888 S           | IP: 8060 | RTP: 21000    | SPK:0, SW:1 |        |          |     | -<br>.4 |

步驟 5: 於IS Audio/Music Server 的"Playlist"中建立告警觸發專用的清單 設定方式如下:

a.於"PlayList" 點選滑鼠右鍵並選擇"Add New"

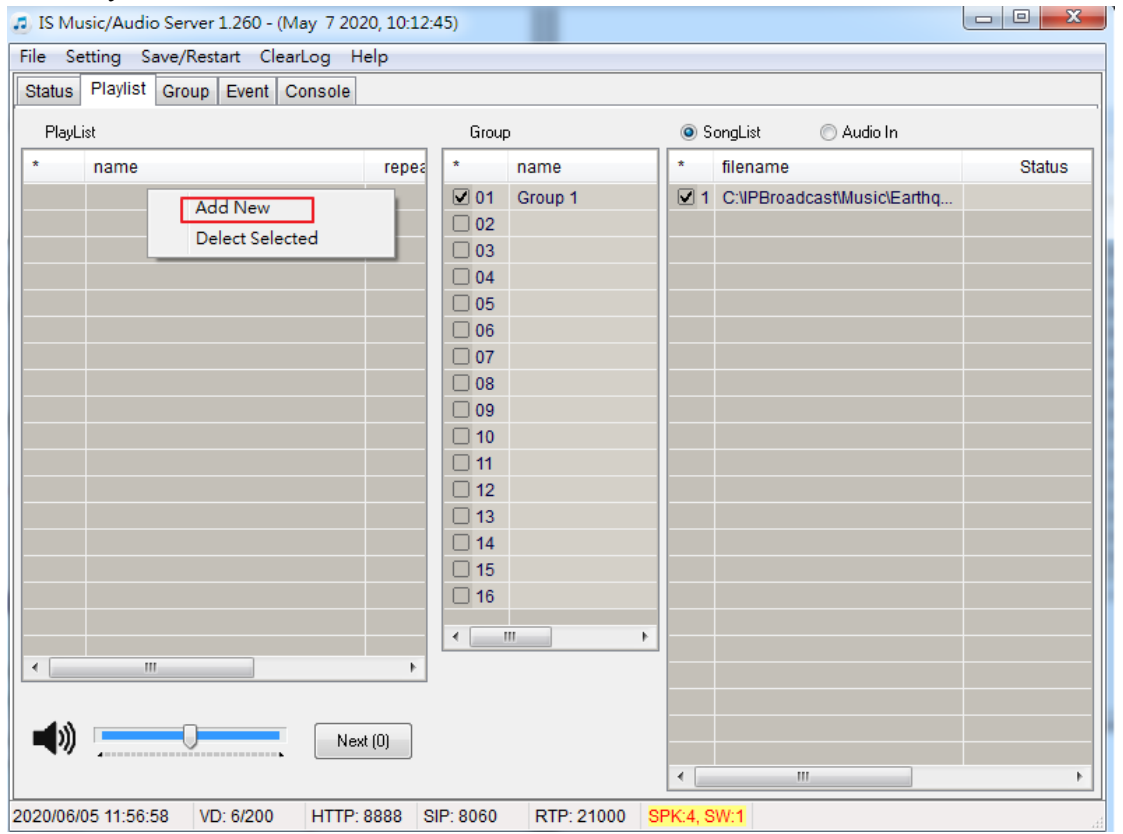

| JS Music/Audio Server 1.260 - (May 7 2020 | , 10:12:4 | 15)                                                                                                    |            |          | A Distancia de la casa da la |             |
|-------------------------------------------|-----------|----------------------------------------------------------------------------------------------------|------------|----------|------------------------------|-------------|
| File Setting Save/Restart ClearLog Hel    | р         |                                                                                                    |            |          |                              |             |
| Status Playlist Group Event Console       |           |                                                                                                    |            |          |                              |             |
| PlayList                                  |           | Group                                                                                                   |            | 💿 S      | ongList 💿 Audio In           | · · · · · · |
| * name                                    | repea     | *                                                                                                    | name       | *        | filename                     | Status      |
| <ul> <li>O1 (new-1)</li> <li></li></ul>   | -         | ♥ 01<br>02<br>03<br>04<br>05<br>06<br>07<br>08<br>09<br>10<br>11<br>12<br>13<br>14<br>15<br>16<br>∢ ■ ¶ | Group 1    |          | C:\IPBroadcastMusic\Earthq   |             |
| 2020/06/05 12:00:20 VD: 6/200 HTTP: 88    | 888 SI    | P: 8060                                                                                                 | RTP: 21000 | SPK:4, S | W:1                          |             |

### b.於剛新增的item欄位點擊滑鼠左鍵兩次會出現設定視窗

c.定義List Name 並將PlayMode選擇為 "List Once(Ext.Tri)",點擊"ok"

| File Setting Save/Restart ClearLog Help                           |                                                                                                    |
|-------------------------------------------------------------------|----------------------------------------------------------------------------------------------------|
| Status Playlist Group Event Console                               |                                                                                                    |
| PlayList                                                          | Playlist Setting                                                                                                    |
| * name repea                                                      | List Name     Play Mode     atus       (new-1)     List Once (Ext. Tin)     Image: Concern (Ext. Tin)       Date     2020/ 6/ 5 • (Image: Start)     2020/ 6/ 5 • (Image: End)   |
|                                                                   | Weekly         ✓ Su       ✓ Mo       ✓ Tu       ✓ We       ✓ Th       ✓ Fr       ✓ Sa         Time         上午 11:23:50       ✓       ✓ Start       下午 12:03:11       ✓       End |
| <                                                                 | Repeat List     Interval     Image: Period     Max       Enable     0:00:00     0:00:00     0                                                                                    |
| Next (0)     Next (0)     Next (0)     Next (0)     HTTP: 8888 SI | P: 8060 RTP: 21000 SPK:4, SW:1                                                                                                    |

| File Setting Save/Restart ClearLog Help         Status       Playlist         Group       SongList         Audio In         * name       repeate         01       (new-1)         02         03         04                                                                                                    |                                                                                                    |        |
|----------------------------------------------------------------------------------------------------|----------------------------------------------------------------------------------------------------|--------|
| Status       Playlist       Group       Event       Console         PlayList       Group       SongList       Audio In         * name       repeat       name       * filename       SongList       Audio In         01       (new-1)       •       01       Group 1       •       1       C:\VPBroadcastMusic\Earthq         03       04       05       05       •       •       •       • | e/Restart ClearLog Help                                                                                                    |        |
| PlayList     Group     SongList     Audio In       * name     repea     * filename     SongList     Audio In       01 (new-1)     -     01 Group 1     * filename     SongList     Audio In       02     03     04     05     04                                                                                                    | Group Event Console                                                                                                    |        |
| *         name         repea           01         (new-1)         -           02         03           04         05                                                                                                    | Group 💿 SongList 🔘 Audio In                                                                                                    |        |
| □ 01 (new-1)         -         ☑ 01 Group 1         ☑ 1 C:\IPBroadcastMusic\Earthq           □ 02         □ 03         □         04           □ 05         □ 05         □                                                                                                    | repea * name * filename                                                                                                    | Status |
| 06       07       08       10       11       12       13       14       15                                                                                                    | <ul> <li>✓ 01 Group 1</li> <li>○2</li> <li>○3</li> <li>○4</li> <li>○5</li> <li>○6</li> <li>○7</li> <li>○8</li> <li>○9</li> <li>10</li> <li>11</li> <li>12</li> <li>13</li> <li>14</li> <li>15</li> </ul> |        |
|                                                                                                    | Next (0)                                                                                                    |        |

### d.設定好對應的群組及音檔 (音檔請用滑鼠將檔案拖曳至filename清單裡面

步驟6:在IS Audio/Music Server 的"status" 清單中 找到 IS-380裝置名稱, 並找到 "switch"欄位,滑鼠點擊2次 "open"或"short"可跳出設定視窗

| IS Musi<br>File Setti | c/Audio Server 1<br>ng Save/Resta | .260 - (May 7 2020<br>nt ClearLog He | ), 10:12:<br>p | :45)      |                      | 1.10.14 |          |     |
|-----------------------|-----------------------------------|--------------------------------------|----------------|-----------|----------------------|---------|----------|-----|
| Status F              | laylist Group I                   | Event Console                        |                |           |                      |         |          |     |
| user                  | site                              | sid                                  | voice          | switch    | sip addr             | status  | rtp addr | rto |
| <b>1</b> 01           | alarm device                      | IS-0168BA-0                          | -              | open      | 192.168.0.102:5060   |         |          | :   |
|                       |                                   |                                      |                |           |                      |         |          |     |
|                       |                                   |                                      |                |           |                      |         |          |     |
|                       |                                   |                                      |                |           |                      |         |          |     |
|                       |                                   |                                      |                |           |                      |         |          |     |
|                       |                                   |                                      |                |           |                      |         |          |     |
|                       |                                   |                                      |                |           |                      |         |          |     |
|                       |                                   |                                      |                |           |                      |         |          |     |
|                       |                                   |                                      |                |           |                      |         |          |     |
| •                     |                                   |                                      |                |           |                      |         |          | Þ   |
| 2020/06/05            | 13:09:13 VD:                      | 1/200 HTTP: 8                        | 888 9          | SIP: 8060 | RTP: 21000 SPK:0, SW | /:1     |          |     |

步驟7:跳出設定視窗後,可設定當例如觸發狀態變成"short"(NO->NC)時要執行的item (只會秀出選擇Play Mode為"List Once(Ext.Tri)的item供告警觸發專用"

| 101 (c | open) Trigger Setting |
|--------|-----------------------|
|        | open                  |
|        | None 🔻                |
|        | short                 |
|        | (01) (new-1)          |
|        | (01) (new-1)          |
|        | None 🔻                |
|        | ок                    |